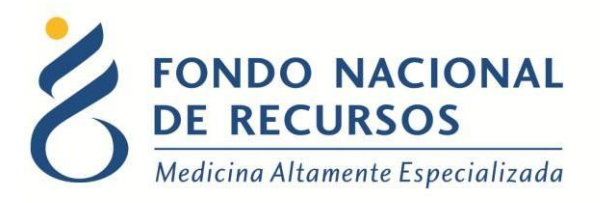

# Entrega grupal de medicamentos Manual de Usuario

Unidad Informática Setiembre 2017

**Copyright 2012** © **Fondo Nacional de Recursos** - Se permite la distribución y la copia literal de este artículo en su totalidad por cualquier medio, sin paga de derechos, siempre y cuando se conserve la nota de copyright y esta nota de permiso.

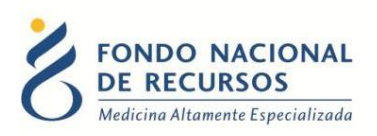

# Índice de contenido

| 1. Introducción                       | . 3 |
|---------------------------------------|-----|
| 2. Ingreso por primera vez            | . 4 |
| 2.1 Requisitos Previos                | . 4 |
| 2.2 Usuario y contraseña              | . 4 |
| 2.3 Inicio de sesión (Login)          | . 5 |
| 3. Entrega de medicamentos por Grupos | . 6 |
| 4. Reportes 1                         | 10  |
| 5. Consultas sobre el sistema 1       | 11  |

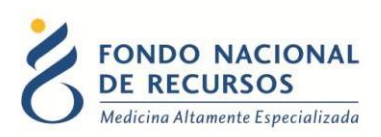

# 1. Introducción

En ciertos tratamientos, la entrega de medicamentos a un paciente no se realiza de forma habitual, en la que el paciente retira los medicamentos en la ventanilla de la farmacia. Sinoque se le suministra la medicación de forma intravenosa en la misma Institución.

Cuando la dosis que se inyecta al paciente no coincide exactamente con la cantidad que contiene la ampolla en que se presenta el medicamento, se genera un sobrante. En algunos tratamientos ese sobrante se puede reutilizar y en otros se debe desechar.

Si se administrara el medicamento individualmente, por cada paciente se generaría un sobrante. Es por esto que se agrupa a los pacientes para suministrarles el. De esta manera se logra tener un sobrante por grupo, en lugar de un sobrante por persona.

Esta aplicación permite registrar una entrega grupal. Calculando las presentaciones que se debieran utilizar, según la cantidad total entregada. También calcula los sobrantes generados y permite utilizar los sobrantes anteriores, considerándolos en los cálculos.

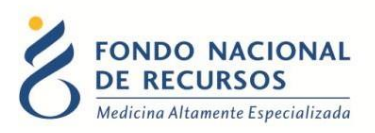

# 2. Ingreso por primera vez

#### 2.1 Requisitos Previos

Para poder trabajar en el nuevo Sistema de Gestión del FNR deberá tener instalado alguno de los siguientes navegadores: Mozilla Firefox, Opera o Safari.

Verifique si tiene instalado alguno de los navegadores mencionados, en caso contrario solicíteselo al departamento de informática de su institución. Puede descargarlos gratuitamente.

#### 2.2 Usuario y contraseña

Usted recibirá un mail desde un destinatario: "no\_responder@fnr.gub.uy", en cuyo asunto dice: "Creación Usuario FNR". En el mismo, se comunicó la denominación que le hemos dado al usuario y la contraseña que le asignó el sistema.

Para ingresar al Portal debe ir a la web del FNR: www.fnr.gub.uy. Allí debe clickear el botón llamado: "Acceso al Portal".

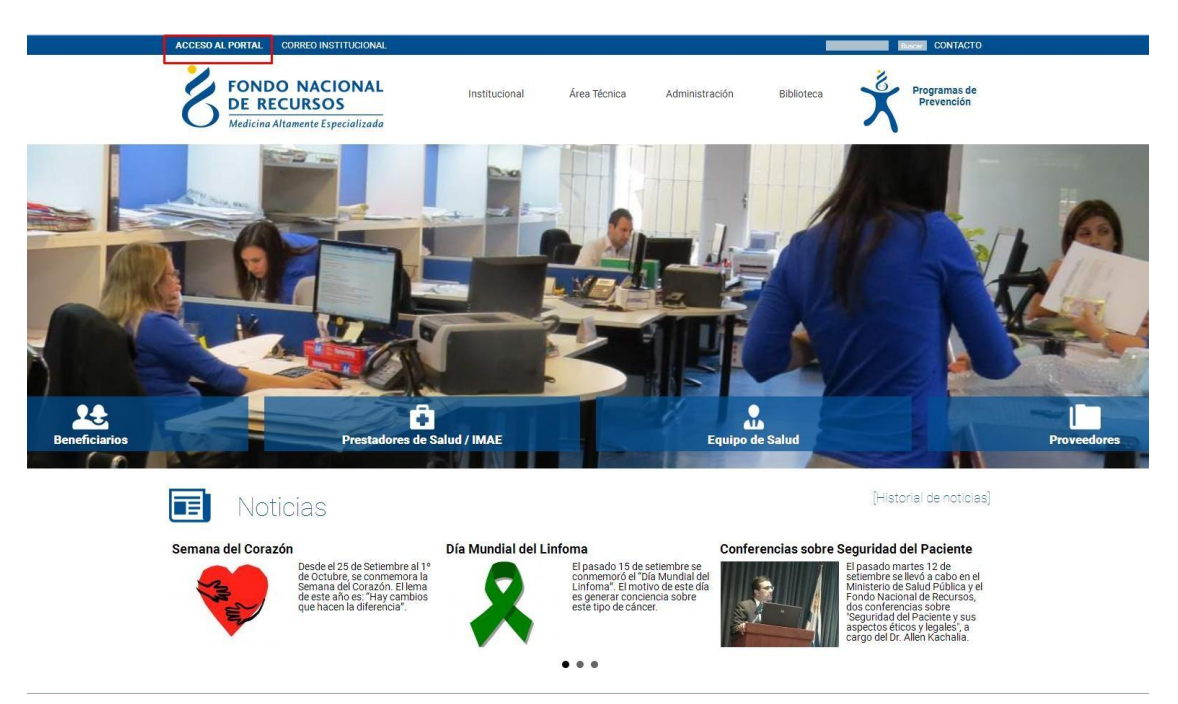

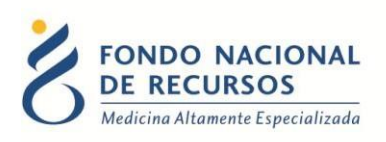

# 2.3 Inicio de sesión (Login)

| 🛆 Usuario          |                                   |
|--------------------|-----------------------------------|
| 🔒 Contraseña       |                                   |
| Mostrar Contraseña |                                   |
|                    |                                   |
|                    | ¿Olvidaste tu Contraseña/Password |

En esta pantalla Ud. debe ingresar su nombre de usuario y su contraseña (los que se le enviaron por e-mail).

La primera vez que ingrese, le solicitará cambio de contraseña, esto se debe a un tema de seguridad. Luego de realizar el cambio, está en condiciones de comenzar a trabajar en el sistema.

En caso de olvido de contraseña, deberá solicitar una nueva desde "¿Olvidaste tu contraseña/Password?"", en esta misma pantalla.

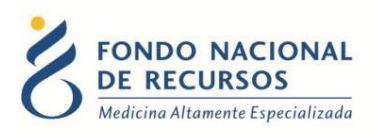

# 3. Entrega de medicamentos por Grupos

Para ingresar a la aplicación, debe hacer clic sobre la opción "Entrega Grupal de Med.", como se muestra en la imagen. En caso de que no se muestre dicha opción, consulte con el usuario administrador de su institución.

| FONDO NACIONAL<br>DE RECURSOS<br>Medicina Altamente Especializada | Portal del Sistema de Gest<br>Usuario: Dependencia:                                                  | tión                                 |                                                            | ©©?O                               |
|-------------------------------------------------------------------|----------------------------------------------------------------------------------------------------|--------------------------------------|------------------------------------------------------------|------------------------------------|
|                                                                   | Administración Medicamentos                                                                          | Pedidos Prov.                        | PET Otros                                                  |                                    |
| Novedades<br>Consultas<br>Notificaciones                          | Entrega de Med.<br>Integra Grand de<br>Consultar Transfer<br>Solicitude de Med.<br>Reporte de Entreg | encias de Med.<br>as                 | Acto Médico                                                |                                    |
|                                                                   | Pacie                                                                                                | nte                                  | Médico                                                     |                                    |
| a://patki/re.gub.uy/Patki/feces/index.btm2                        |                                                                                                    | a ue Julo 963, valera L'Isla, Jer, r | or i modernen i frei de de sis i CA (1000 entremen de gege | Menujes                            |
| 1. Para co                                                        | omenzar a realizar                                                                                   | la entre                             | ega de un grupo                                            | de pacientes, debe:                |
| •                                                                 | Seleccionar el Pr                                                                                    | incipio /                            | Activo sobre el c                                          | ual se realizará la entrega        |
| •                                                                 | Seleccionar el Tr                                                                                    | atamier                              | nto para el que s                                          | e utilizará dicho Principio Activo |
| •                                                                 | Ingresar la fecha                                                                                    | a de ent                             | rega: el sistema                                           | siempre sugiere la fecha del día   |

| FONDO NACIONAL<br>DE RECURSOS<br>Medicina Allamente Especializada | Portal del Sistema<br>Ha iniciado sesión con el usuario:<br>Con la dependencia | de Gest                                                                                                    | ión                                                                                                    |                                            |                 |                     |                                                                  |   | ۵ | ? |
|-------------------------------------------------------------------|--------------------------------------------------------------------------------|----------------------------------------------------------------------------------------------------|----------------------------------------------------------------------------------------------------|--------------------------------------------|-----------------|---------------------|------------------------------------------------------------------|---|---|---|
| nporte Stock Deposito   Reporte Entregas Gr                       | pales   Reporte Packetes de Institución   Repor                                | Principios A<br>Precipios A<br>Precipios Constructions<br>Precipios Constructions<br>Preci | Consultar (1 de<br>ctivos y Tratamienti<br>eleccone el Principio Activo<br>eleccone el Principio Activo<br>el Principio Activo<br>el Principio Activo | Paciente   Paciente    Tratamento    ombre | 25              | Dosis<br>Autorizada | Fectu de Enrega (02/10/2017)<br>adad Ciclo Preparada suministró? | - |   |   |
|                                                                   |                                                                                | Entregas<br>Número<br>Paciente                                                                                                    | Nombre                                                                                                    |                                            | PrincipioActivo |                     | Dosis<br>Preparada <sup>Unidad</sup> suministró?                 | * |   |   |

pero la misma puede ser modificada.

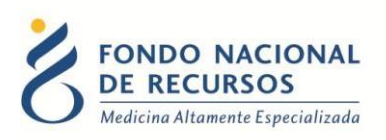

| Principios Activo       | os y Tratamientos | - Pacien    | tes       |                     |         |       |                    |                   |       |   |
|-------------------------|-------------------|-------------|-----------|---------------------|---------|-------|--------------------|-------------------|-------|---|
| PrincipioActivo TRASTUZ | ZUMAB 👻           | Tratamiento | TRATAMIEN | TO CANCER           | R DE MA | •     | Fecha de Entreg    | a 02/10/201       | 17    |   |
|                         |                   |             |           |                     |         |       |                    |                   |       |   |
| Entrega a Pacien        | te                |             |           |                     |         |       |                    |                   |       |   |
| Número Paciente         | Nom               | bre         |           | Dosis<br>Autorizada | Unidad  | Ciclo | Dosis<br>Preparada | Se<br>suministró? |       |   |
| 111111                  | Paciente P        | Prueba      |           | 600<br>(Subcutaneo) | MG      | 1/1   | 0                  |                   | •     |   |
| 222222                  | Paciente F        | Prueba      |           | 600<br>(Subcutaneo) | MG      | 1/1   | 0                  |                   |       | Ε |
| 333333                  | Paciente P        | Prueba      |           | 600<br>(Subcutaneo) | MG      | 1/1   | 0                  |                   |       |   |
| 44444                   | Paciente P        | Prueba      |           | 600<br>(Subcutaneo) | MG      | 1/1   | 0                  |                   |       |   |
| 555555                  | Paciente          | Prueba      |           | 600<br>(Subcutaneo) | MG      | 1/2   | 0                  |                   |       | _ |
|                         |                   |             |           |                     |         |       |                    |                   |       |   |
| Entregas                |                   |             |           |                     |         |       |                    |                   |       |   |
| Número<br>Paciente      | Nombre            |             | Princip   | ioActivo            |         |       | Dosis<br>Preparada | Inidad Se         | stró? | ^ |
|                         |                   |             |           |                     |         |       |                    |                   |       |   |
|                         |                   |             |           |                     |         |       |                    |                   |       | Ŧ |
|                         |                   |             |           |                     |         |       |                    |                   |       | _ |

- A continuación, se mostrará un listado de pacientes que tienen dosis autorizada para el principio activo y el tratamiento, seleccionados en el primer punto. Haciendo clic sobre el nombre del paciente, se puede acceder a másinformación sobre el mismo.
  - a. El paciente está citado para la fecha y concurrió: en este caso, debe ingresar la cantidad de Dosis Preparada y tildar el checkbox de la columna "¿Se suministró?". Una vez ingresado esto último, se deberá hacer click

en el botón 🕙 para confirmar la entrega. Automáticamenteel paciente pasará a la grilla "Entregas".

b. El paciente está citado para la fecha y no concurrió: en este caso, se deberá ingresar la Dosis Preparada, pero NO se tildará el checkbox de la columna "¿Se Suministró?", ya que el paciente no concurrió. A continuación, haga click en el botón para confirmar la línea. Automáticamente el paciente pasará a la grilla "Entregas".

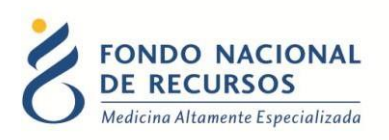

| PrincipioActivo       | TRASTUZUMAB               |          |         | Tratami         | iento TRATAM     | ENTO CANC        | ER DE I        | 1 -          | Fecha de E        | Entrega 04/03/      | /2013 | 3 |
|-----------------------|---------------------------|----------|---------|-----------------|------------------|------------------|----------------|--------------|-------------------|---------------------|-------|---|
| ntrega a              | Paciente                  |          |         |                 |                  |                  |                |              |                   |                     |       |   |
| NroDo                 | c                         |          | Nom     | bre             |                  | Dosis<br>Autoriz | ; Unida<br>ada | ad Ciclo     | Dosis<br>Preparad | Se<br>da suministr  | ó?    |   |
| 234086                | 5                         |          | PACIENT | e pru           | EBA              | 450              | MG             | 1/1          |                   |                     | V     | p |
| 235797                | 7                         |          | PACIENT | PACIENTE PRUEBA |                  |                  | MG             | 1/1          |                   |                     | ~     | P |
| 235799                | 9                         |          | PACIENT | E PRU           | EBA              | 116              | MG             | 1/1          |                   |                     | ~     | 1 |
| 236276                | 3                         |          | PACIENT | E PRU           | EBA              | 470              | MG             | 1/1          |                   |                     | Ľ     | r |
| 236275                | 5                         |          | PACIENT | E PRUI          | EBA              | 350              | MG             | 1/1          |                   |                     |       | r |
| 239578                | 3                         |          | PACIENT | e prui          | EBA              | 380              | MG             | 1/1          |                   |                     | V     | e |
| ntregas               |                           |          |         |                 |                  |                  |                |              |                   |                     |       |   |
| NroDoc                | Nor                       | nbre     |         |                 | PrincipioA       | ctivo            |                | Dos<br>Prepa | sis Unid<br>Irada | lad Se<br>suministr | ó?    |   |
| a. 2520466            | PACIENT                   | E PRUEBA | TRAS    | TUZUN           | /IAB             |                  |                | 440          | ) MG              |                     | ×     | ¢ |
| <b>b.</b> 2011378     | PACIENT                   | E PRUEBA | TRAS    | TUZUN           | /IAB             |                  |                | 408          | 3 MG              |                     | ×     | ¢ |
|                       |                           |          |         |                 | Calcular Med.    | )                |                |              |                   |                     |       | - |
| ed. Utiliza           | ada                       |          |         |                 |                  | 4                |                |              |                   |                     |       |   |
| <b>C</b> ,            | Descripción               |          | Cantid  | lad I           | Lote - Fecha Ver | nc Obs ^         | N              |              |                   | 1-A                 |       | - |
| (ASTUZUMAE            | 5 440 MIG                 |          | 2       | 1               | 11 - 11/11/15    | <u>.</u>         | Sob<br>(1      | rante<br>MG) | F.Ver<br>(dd/MM/  | іс<br>уууу) Lo      | ite   |   |
|                       | obrante Anterior          |          | F.Ve    | nc              | Lote             | Usar? ^          | 440            |              |                   |                     |       | _ |
| d. 50                 | STUZUMAB                  |          | 01/05/2 | 016             | 1564             |                  | <u> </u>       |              |                   |                     |       | _ |
| d. So<br>04.0 MG TRAS | 964-31-51-51-71-948-82.55 |          |         |                 |                  |                  |                |              |                   |                     |       |   |

3. De esta manera, se irá conformando en la grilla "Entregas", un listado de pacientes a los cuales se les preparó la dosis lo cual, como vimos anteriormente, no implica que la misma se le haya suministrado.

A partir de estos datos, haciendo clic en el botón "Calcular Med." El sistema calculará la mejor presentación para preparar (punto N° 4), o sea la necesaria para cubrir las dosis ingresadas. Si existe sobrante anterior, asume que seutilizó para preparar las dosis registradas, si no se utilizó dicho sobrante puede ser desmarcado.

4. En esta grilla se mostrarán:

c. Por una parte, las **presentaciones del Principio Activo** (ampollas cerradas) a utilizar, las cantidades calculadas (siguiendo el criterio explicado en el punto anterior) y cada lote con su respectiva fecha de vencimiento. Dichos datos pueden ser modificados.

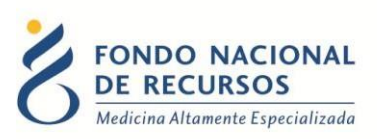

d. Por otra parte, para el caso de los Principios Activos que tienen un **sobrante reutilizable**, se muestra el Sobrante Anterior y, por defecto, lo toma para el cálculo de esta entrega. Dicho Sobrante puede ser utilizado o no en esta entrega. En caso de que no vaya a ser utilizado, se debe desclickear el checkbox "Usar?". De esta manera seguirá apareciendo como Sobrante Anterior en las próximas entregas, hasta que sea utilizadoen alguna de ellas.

5. En la grilla "Nuevo Sobrante", se mostrará el cálculo automático del sobrante, sólo para el caso de los principios activos que tienen sobrante reutilizable.

El cálculo que hace el sistema, tomando como ejemplo la imagen anterior, es el siguiente:

"a." AI paciente 440 suministra. se le prepara que se le AI paciente "b." se le prepara 408 que le suministra. no se El sistema propone dos presentaciones de Trastuzumab de 440MG para cubrir esta demanda, lo que da un total de 880 MG.

El Sobrante Anterior no se utilizó ya que junto a 1 ampolla de 440MG no cubría la demanda, era necesario utilizar 2 ampollas de 440MG para cubrir la misma.

El sobrante se calcula con el total de las ampollas preparadas menos lo que se suministró, en este caso: 880 - 440 = 440 MG de Nuevo Sobrante

De ese sobrante que se calculó, habrá que ingresar la fecha de vencimiento y el Lote al que pertenece. La fecha de vencimiento, por tratarse del medicamento reconstituido, será menor que el de la ampolla cerrada.

Para el caso de los principios activos en los que el sobrante no es reutilizable, se calculará el "Desperdicio" y se mostrará a modo informativo.

6. Una vez ingresados los datos y luego de verificar los mismos, haciendo clic en el botón

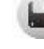

se procederá a guardar la entrega.

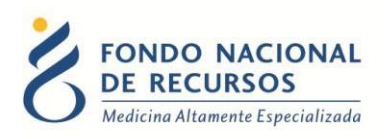

# 4. Reportes

Para consultar los movimientos realizados en el sistema, se han habilitado una serie de reportes que se emiten en formato ".csv". Dicho formato puede ser levantado con Excel o LibreOffice para manipular los datos.

| FONDO NACIONAL<br>DE RECURSOS<br>Medicina Altamente Especializada | Portal del Sistema<br>Ha iniciado sesión con el usuario:<br>Con la dependencia | de Gestión                       |                               |                                       |                                  |
|-------------------------------------------------------------------|--------------------------------------------------------------------------------|----------------------------------|-------------------------------|---------------------------------------|----------------------------------|
| Reporte Stock Deposito Reporte Entregas Gr                        | upales   Reporte Pacientes de Institución   Reporte                            | e Entregas Todas                 | Consultar CI de Paciente      |                                       |                                  |
|                                                                   |                                                                                | Principios Activos y             | Tratamientos - Pacientes      |                                       |                                  |
|                                                                   |                                                                                | PrincipioActivo Seleccione el Pr | rincipio Activo 🔻 Tratamiento | <ul> <li>Fecha de Entrej</li> </ul>   | ga 02/10/2017                    |
|                                                                   |                                                                                | Entrega a Paciente               |                               |                                       |                                  |
|                                                                   |                                                                                | Número Paciente                  | Nombre                        | Dosis<br>Autorizada Unidad Ciclo Prej | Dosis Se ^<br>parada suministró? |
|                                                                   |                                                                                |                                  |                               |                                       |                                  |
|                                                                   |                                                                                |                                  |                               |                                       |                                  |
|                                                                   |                                                                                |                                  |                               |                                       |                                  |
|                                                                   |                                                                                |                                  |                               |                                       | ×                                |
|                                                                   |                                                                                | Entregas                         |                               | Dosis                                 | Se A                             |
|                                                                   |                                                                                | Paciente Nor                     | mbre Prin                     | icipioActivo Preparada                | Unidad suministró?               |
|                                                                   |                                                                                |                                  |                               |                                       | -                                |
|                                                                   |                                                                                |                                  |                               |                                       |                                  |

18 de Julio 985, Galería Cristal 3er. Piso | Tel:2901 4091 | Fax: 2902 0783 | C.P. 11100, Montevideo, Uruguay.

Los reportes habilitados son:

- **Reporte de stock depósito:** indica el stock actualizado de medicamentos del depósito de farmacia.
- **Reporte de las entregas grupales:** se consultan detalles de cada una de las entregas grupales realizadas.
- **Reporte de pacientes de la institución:** indica el estado o situación de cada paciente.
- **Reporte de todas las entregas:** se detallan todas las entregas realizadas en los últimos 3 meses.

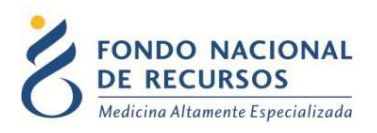

# 5. Consultas sobre el sistema

En caso de que se presente algún error o consulta durante la utilización del sistema, solicitamos que se comunique con nosotros. Para esto, haga clic en el botón Consultas

a Informática 🖾 que se encuentra en la parte superior derecha de la pantalla.

| FONDO NACIONAL<br>DE RECURSOS<br>Medicina Altamente Especializada | Institucional | Área Técnica | Administración |
|-------------------------------------------------------------------|---------------|--------------|----------------|
| Consultas sobre los                                               | Sistemas      |              |                |
| Nombre *                                                          |               |              |                |
|                                                                   |               |              |                |
| Correo electrónico *                                              |               |              |                |
|                                                                   |               |              |                |
| Institución a la que pertenece                                    |               |              |                |
|                                                                   |               |              |                |
| Teléfono de Contacto                                              |               |              |                |
|                                                                   |               |              |                |
| ¿Que parte del sistema utiliza? *                                 |               |              |                |
| - Seleccionar - 🗾 🔻                                               |               |              |                |
| Ingrese su consulta *                                             |               |              |                |

También puede comunicarse por el 2901 40 91 o vía e-mail a: <u>atencionalusuario@fnr.gub.uv</u>